ÀBAC Consultors del Vallès, SLU C/ Pins, 21 local 2 08530 la Garriga +34 938 716 735 abac@abac-consultors.com www.abac-consultors.com

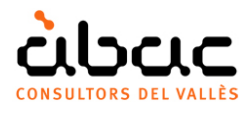

# Sincronització de paràmetres de Revit amb paramètrics

Document original de RIB Spain "Sincronización de parámetros de Revit con paramétricos" Traducció d'ÀBAC Consultors del Vallès"

L'objectiu és crear conceptes paramètrics a Presto, vinculats a famílies d'objectes paramètrics de Revit, de forma que es generi automàticament la unitat d'obra específica de cada element en funció dels valors assignats al model.

## Generar derivat paramètric

Aquesta és una opció avançada que demostra les possibilitats d'una bona estructura d'informació per aprofitar tota la potencia dels mitjans digitals en la generació d'un pressupost a partir d'un model BIM.

L'opció "EINES: Conceptes paramètrics: Generar derivat paramètric" localitza a la mateixa obra o a la referència si hi ha un concepte paramètric amb el mateix codi de la unitat d'obra seleccionada i genera les unitats d'obra derivades, a partir dels valors dels paràmetres de cada element.

El seu us demana un bon coneixent dels dos programes i una organització adequada del procés de treball.

## Paràmetres de Revit

Els elements de Revit que pertanyen a un mateix tipus poden tenir paràmetres amb valors o dades diferents. Les finestres del mateix tipus poden tenir diferent amplada o alçada, les canonades del mateix tipus poden tenir diferent diàmetre i gruix d'aïllament, etc..

Aquests paràmetres poden:

- Aparèixer a l'inserir elements de famílies i tipus convencionals.
- Ser creats i omplerts manualment a cada model per l'usuari.
- Ser generats a partir de veritables objectes paramètrics de Revit.

Als efectes d'aquesta opció el comportament és el mateix.

Les opcions existents de Cost-It i Presto poden agrupar aquests elements en unitats d'obra específiques en funció dels valors d'un o més paràmetres, utilitzant el camp "Discriminador" a l'exportar o mitjançant la funció "Desglossar partides per les seves línies d'amidament ".

Aquesta nova opció va un pas més enllà, al permetre que es generin automàticament unitats d'obra completes i específiques definides a partir dels valors particulars d'un o més paràmetres de cada element.

#### Conceptes paramètrics de Presto

Els conceptes paramètrics es basen en l'estàndard FIEBDC, totalment consolidat a España, on són utilitzats per nombrosos bancs de preus per a la construcció.

La seva finalitat és definir a partir de normes les propietats d'una família d'unitats de obra similars, en funció del valor d'un a deu paràmetres. Quan l'usuari selecciona el valor de cada paràmetre, en una llista de fins a 26 possibilitats, es genera el concepte derivat corresponent, amb el resum, text, descomposició i preu.

Per exemple, el concepte "PBPO.2\$":

M3 Hormigón \$A consistencia \$B \ RESISTENCIA \ H-125 \ H-150 \ H-175 \ H-200 \ \ CONSISTENCIA \ plástica \ fluida \ blanda \

El codi del concepte derivat es forma afegint al codi arrel les lletres que corresponen al valor de cada paràmetre, per exemple, "PBPO.2ba" correspon a:

"M3 Hormigón H-150 consistencia plástica" El treball amb conceptes paramètrics es descriu a la nota tècnica "Desarrollo de conceptos paramétricos".

#### Preparació

Per a utilitzar la sincronització de paramètrics és necessari:

- Crear o disposar de conceptes paramètrics de Presto amb paràmetres coincidents exactament amb paràmetres existents als elements del model.
- Crear o disposar d'elements de Revit que tinguin aquests paràmetres i els seus valors siguin algun dels enumerats a les seves llistes corresponents.

| Paràmetre | Valors             |
|-----------|--------------------|
| Diàmetre  | 120, 140, 160, 200 |
| Aïllament | 0, 2, 4, 6, 8      |
| Unió      | Pressió, Maneguet  |
| Pressió   | А, В, С            |

Per exemple, es pot crear una canonada paramètrica "PVCAB01\$":

Un element viable per a aquests concepte paramètric serà d'un tipus amb el codi de muntatge "P120.AB" i els valors:

| Paràmetre | Valors   |
|-----------|----------|
| Diàmetre  | 120      |
| Aïllament | 8        |
| Unió      | Maneguet |
| Pressió   | С        |

Que generarà el derivat "PVCAB01aebc"

|       |     |      | Código | NatC | Info       |          |   | Resumen                                               | CanPres L | Jd Pres    | ImpPres    |
|-------|-----|------|--------|------|------------|----------|---|-------------------------------------------------------|-----------|------------|------------|
| -     |     |      | -      |      |            |          | 0 |                                                       |           |            |            |
| 1/0 + | -   |      | 0      | :E   | * T        |          | ų | Presupuesto de vivienda unifamiliar obtenido de Revit | 1         | 383.767,16 | 383.767,16 |
| 2/1   | + 1 | 1    | E04    | 6    | <b>₽</b>   | <b>—</b> |   | CIMENTACIONES                                         | 1         | 11.861,97  | 11.861,97  |
| 3/1   | + ; | 2    | E05    | 6    | <b>A</b> T |          |   | ESTRUCTURAS                                           | 1         | 24.143,39  | 24.143,39  |
| 4/1   | + 3 | 3    | E06    | 6    | <b>₽</b>   |          |   | PIEDRA NATURAL                                        | 1         | 3.980,62   | 3.980,62   |
| 5/1   | + 4 | 4    | E07    | 6    | <b>₿</b> T |          |   | CERRAMIENTOS Y DIVISIONES                             | 1         | 134.634,56 | 134.634,56 |
| 6/1   | + ! | 5    | E08    | 6    | 🔒 Т        |          |   | REVESTIMIENTOS Y FALSOS TECHOS                        | 1         | 23.248,05  | 23.248,05  |
| 7/1   | + ( | 6    | E09    | 6    | <u>"</u> С |          |   | CUBIERTAS                                             | 1         | 11.990,30  | 11.990,30  |
| 8/1   | + : | 7    | E11    | 6    | <b>A</b> T |          |   | PAVIMENTOS                                            | 1         | 25.033,98  | 25.033,98  |
| 9/1   | + ( | 8    | E12    | 6    | <b>₽</b>   |          |   | ALICATADOS, CHAPADOS Y PREFABRICADOS                  | 1         | 2.226,05   | 2.226,05   |
| 10/1  | + 9 | 9    | E13    | 6    | <b>A</b> T |          |   | CARPINTERÍA DE MADERA                                 | 1         | 9.552,77   | 9.552,77   |
| 11/1  | - 1 | 10   | E14    | 6    | <b>♣</b> T |          |   | CARPINTERÍA DE ALUMINIO Y PVC                         | 1         | 0          | 0          |
| 12/2  |     | 10.1 | E15A25 |      | т          |          |   | Ventana de 1 hoja fija - 0915 x 1220mm                | 4,00 u    | 1          | 0          |
| 13/1  | + ' | 11   | E15    | 6    | <b>₽</b>   |          |   | CERRAJERÍA                                            | 1         | 19.868,87  | 19.868,87  |

*Exemple d'unitat d'obra amb elements que tenen valors diferents de paràmetres* 

| Em Á  | rbol | ×   |     |                          |           |                                               |               | *   |                  | Paramétrie                                     | os x              |                                                                                  |                                    |                    |                      | -             |
|-------|------|-----|-----|--------------------------|-----------|-----------------------------------------------|---------------|-----|------------------|------------------------------------------------|-------------------|----------------------------------------------------------------------------------|------------------------------------|--------------------|----------------------|---------------|
| 1/0   | -    | -   | Tag | Capítulos<br>Código<br>O | ▼<br>NatC | Resumen<br>Resumen<br>Cuadro de precios paran | No<br>nétrico | T " |                  | Anchura<br>a 406<br>b 610                      | 2 Alt             | ura<br>510<br>1220                                                               |                                    |                    |                      |               |
| 3/2 > |      | 1.1 |     | E15A25\$                 |           | Ventana 1 hoja fija                           |               |     |                  | C 915                                          |                   | 830                                                                              |                                    |                    |                      |               |
|       |      |     |     |                          |           |                                               |               |     |                  |                                                |                   |                                                                                  |                                    |                    |                      |               |
|       |      |     |     |                          |           |                                               |               |     | [*]              | Código<br>E15A25aa                             | Info<br>rteE      | Resumen<br>Ventana fija 1 hoja 406x610mm                                         | CanPres Ud<br>1 u                  | Pres<br>30,76      | ImpPres              | ψx            |
|       |      |     |     |                          |           |                                               |               |     | 1.               | P01V1H.a                                       | a                 | Ventana 406x610mm                                                                | 1,000 u                            | 26,18              | 26,18                |               |
|       |      |     |     |                          |           |                                               |               |     | 2                | 001CV00                                        | 1                 | Mano de obra colocación de ventana                                               | a 0,305 h                          | 15,00              | 4,58                 |               |
|       |      |     |     |                          |           |                                               |               |     | Text<br>Su<br>ga | o<br>uministro y<br>e PVC, para<br>alvanizado. | coloca<br>a escap | ición de ventana, con sistema doble jur<br>arates o cerramientos en general, con | nta, fija de 406<br>refuerzos inte | ix610 m<br>rriores | nm de pe<br>de acero | я х<br>rfiles |

Banc de preus de referència amb conceptes paramètrics

|       |   |        | Código   | NatC | Info           |   |   | Resumen                                               | CanPres Ud | Pres       | ImpPres    |
|-------|---|--------|----------|------|----------------|---|---|-------------------------------------------------------|------------|------------|------------|
| 1/0   | - |        | 0        | :2   | <b></b> T      |   | 0 | Presupuesto de vivienda unifamiliar obtenido de Revit | 1          | 383.935,91 | 383.935,91 |
| 2/1   | + | 1      | E04      | 6    | <b>.</b>       | = |   | CIMENTACIONES                                         | 1          | 11.861,97  | 11.861,97  |
| 3/1   | + | 2      | E05      | 6    | <b>₽</b>       |   |   | ESTRUCTURAS                                           | 1          | 24.143,39  | 24.143,39  |
| 4/1   | + | - 3    | E06      | 13   | <b>.</b>       | = |   | PIEDRA NATURAL                                        | 1          | 3.980,62   | 3.980,62   |
| 5/1   | + | 4      | E07      | 13   | <b>%</b> T     | = |   | CERRAMIENTOS Y DIVISIONES                             | 1          | 134.634,56 | 134.634,56 |
| 6/1   | + | 5      | E08      | 6    | <b>&amp;</b> T | = |   | REVESTIMIENTOS Y FALSOS TECHOS                        | 1          | 23.248,05  | 23.248,05  |
| 7/1   | + | 6      | E09      | 6    | <b>A</b> T     | = |   | CUBIERTAS                                             | 1          | 11.990,30  | 11.990,30  |
| 8/1   | + | 7      | E11      | 13   | <b>&amp;</b> T | = |   | PAVIMENTOS                                            | 1          | 25.033,98  | 25.033,98  |
| 9/1   | + | 8      | E12      | 6    | <b>Å</b> T     |   |   | ALICATADOS, CHAPADOS Y PREFABRICADOS                  | 1          | 2.226,05   | 2.226,05   |
| 0/1   | + | 9      | E13      | 8    | <b>♣</b> T     | = |   | CARPINTERÍA DE MADERA                                 | 1          | 9.552,77   | 9.552,77   |
| 1/1 > | - | 10     | E14      | 8    | 👬 T            |   |   | CARPINTERÍA DE ALUMINIO Y PVC                         | 1          | 168,75     | 168,75     |
| 12/2  |   | + 10.1 | E15A25cb |      | 🔏 Т            |   |   | Ventana fija 1 hoja 915x1220mm                        | 1,00 u     | 53,63      | 53,63      |
| 13/2  |   | + 10.2 | E15A25ca |      | <b>"</b> Т     |   |   | Ventana fija 1 hoja 915x610mm                         | 1,00 u     | 41,15      | 41,15      |
| 14/2  |   | + 10.3 | E15A25ab |      | & т            |   |   | Ventana fija 1 hoja 406x1220mm                        | 1,00 u     | 43,21      | 43,21      |
| 15/2  |   | + 10.4 | E15A25aa |      | & т            |   |   | Ventana fija 1 hoja 406x610mm                         | 1,00 u     | 30,76      | 30,76      |
| 6/1   | + | 11     | E15      | 6    | <b>A</b> T     |   |   | CERRAJERÍA                                            | 1          | 19.868,87  | 19.868,87  |

Resultat obtingut després d'utilitzar la generació de derivats paramètrics

La realització d'objectes i conceptes paramètrics correspon als usuaris avançats, per exemple, als equips de projectes que volen crear les seves famílies i automatitzar el pressupost, i als que desenvolupen catàlegs de productes i bancs de preus per a la construcció, o col·leccions d'objectes BIM.

## Utilització

Per a generar els conceptes derivats dels objectes d'un model:

- Exporti el model amb Cost-It, incloent els paràmetres d'elements.
- A Presto, asseguris de que està accessible la referencia amb la definició dels conceptes paramètrics, a l'igual que s'utilitzaria manualment.
- Seleccioni les unitats d'obra que poden correspondre a conceptes paramètrics.
- Activi "EINES: Conceptes paramètrics: Generar derivat paramètric".

Presto localitza si a la mateixa obra o a la referència existeix un concepte paramètric amb el mateix codi de la unitat d'obra seleccionada, exceptuant el caràcter "\$".

- Per a cada línia d'amidament de les unitats d'obra seleccionades es comprova que tingui associats els paràmetres del concepte paramètric. Si no n'hi ha cap a aquest nivell, el busca a la pròpia unitat d'obra.
- Comprova que tots els valors són admissibles per a cada paràmetre, identificant la lletra que l'hi correspon.
- Amb el codi arrel de la unitat d'obra i les lletres dels paràmetres, forma i genera el derivat corresponent, llevat que ja existís.
- Mou les línies d'amidament al concepte derivat, amb els paràmetres de cada element.

Si a l'acabar no queden línies d'amidament, elimina la unitat d'obra original.

En cas de que el resultat no sigui l'esperat:

- Creí una unitat d'obra nova amb el codi de muntatge del tipus. Hauria d'aparèixer la caixa de diàleg de selecció de paràmetres.
- Comprovi que tots els paràmetres existeixen com a propietats de cada element afectat o, si no, del tipus.
- Comprovi que cada valor figura a la llista de valors possibles del paràmetre.

Modifiqui el necessari per a que totes aquestes condicions es compleixin.